## Acceso a PortaFirma desde Ubuntu 16

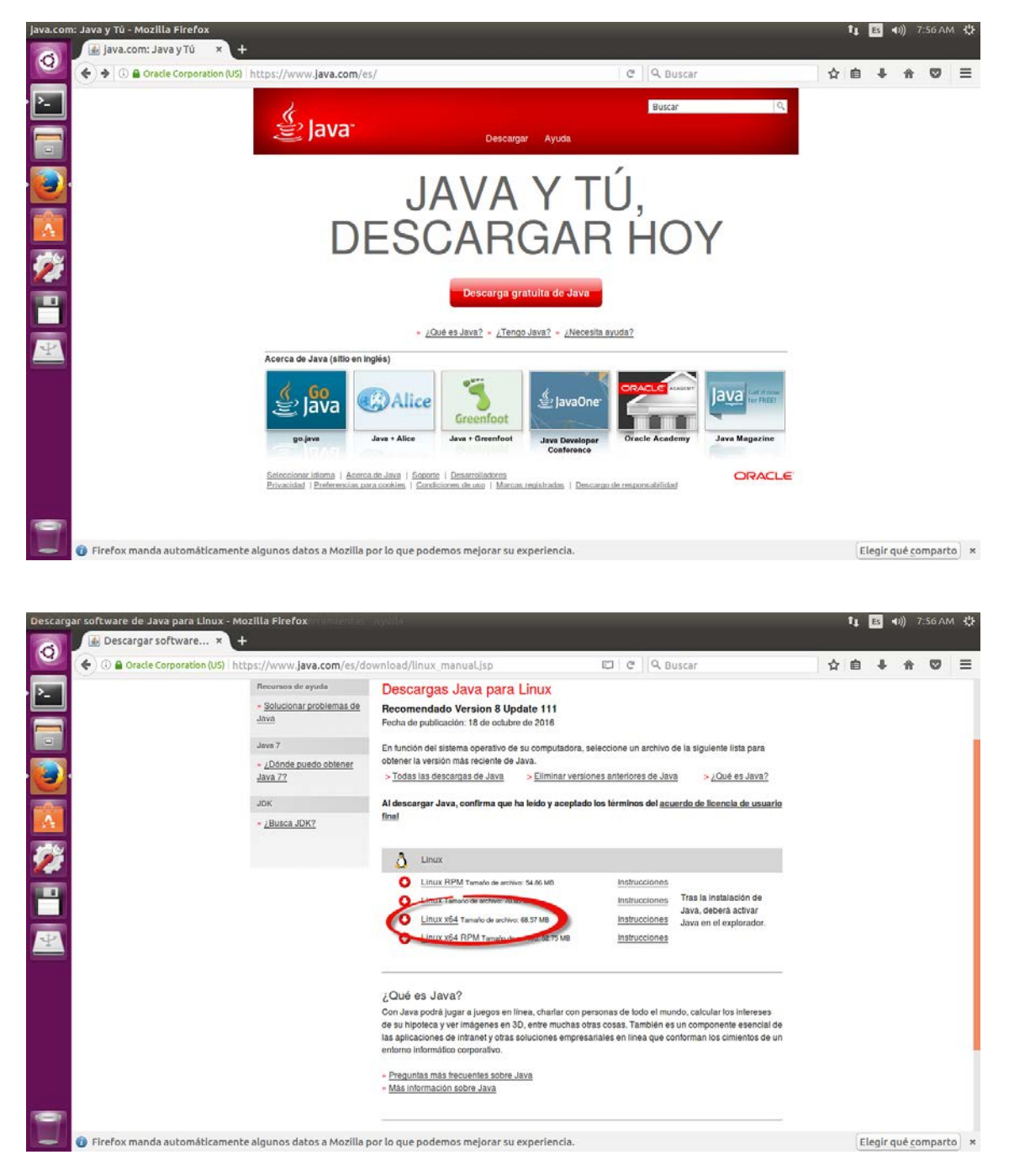

Descargar e instalar java desde http://www.java.com/es

En mi caso voy a descargar java para x64bits

(Instrucciones de instalación completa en: https://www.java.com/es/download/help/linux\_install.xml) En consola crear directorio y descomprimir:

sudo mkdir/usr/java cd/usr/java sudo tar zxvf/home/usuario/Descargas/jre-8u73-linux-x64.tar.gz

Otra forma de instalar java es con el comando sudo apt-get install default-jre (https://www.digitalocean.com/community/tutorials/como-instalar-java-con-apt-get-en-ubuntu-16-04-es)

Cerrar Firefox y crear enlace simbólico de Firefox al plugin de java (si existe algún enlace a java antiguo borrarlo.

cd /home/usuario/.mozilla mkdir plugins cd plugins In -s Directorio de instalación de Java/lib/i386/libnpjp2.so . In -s Directorio de instalación de Java/lib/amd64/libnpjp2.so . (si es java x64)

Abrir Firefox y entrar en Complementos, plugins y activar

| Ubuntu Start Page - Mozilla Firefox |                                                      |                    | †1 🖪                        | ●)) 9:16 AM 🔱          |
|-------------------------------------|------------------------------------------------------|--------------------|-----------------------------|------------------------|
| Ubuntu Start Page × +               |                                                      |                    |                             |                        |
| 🛀 🔅 Término de búsqueda o dirección | C Q Buscar                                           |                    | ☆自↓                         |                        |
| · P                                 |                                                      | X Cortar           | n Copiar                    | ⊉ Pegar                |
|                                     |                                                      | -                  | 100%                        | +                      |
|                                     | Juniu                                                |                    | 00                          |                        |
| • 🕘 •                               |                                                      | Nueva venta-<br>na | Nueva venta-<br>na privada  | Guardar pági-<br>na    |
|                                     | Google                                               |                    | 0                           | <b>4</b> ⊕≻            |
| 22                                  | Q                                                    | Imprimir           | Historial                   | Pantalla com-<br>pleta |
| -                                   |                                                      | ی<br>Buscar        | Preferencies                | Complemen-             |
| 22                                  |                                                      | 6                  |                             | tos                    |
|                                     | 🚱 Ubuntu help > 💮 Ubuntu shop > 😴 Ubuntu community > | Desarrollador      | Pestañas sin-<br>cronizadas | 29                     |
|                                     |                                                      | O Conectarse a     | a Sync                      |                        |
|                                     |                                                      | Personalizar       |                             | 0 0                    |
|                                     |                                                      |                    |                             |                        |
|                                     |                                                      |                    |                             |                        |
|                                     |                                                      |                    |                             |                        |

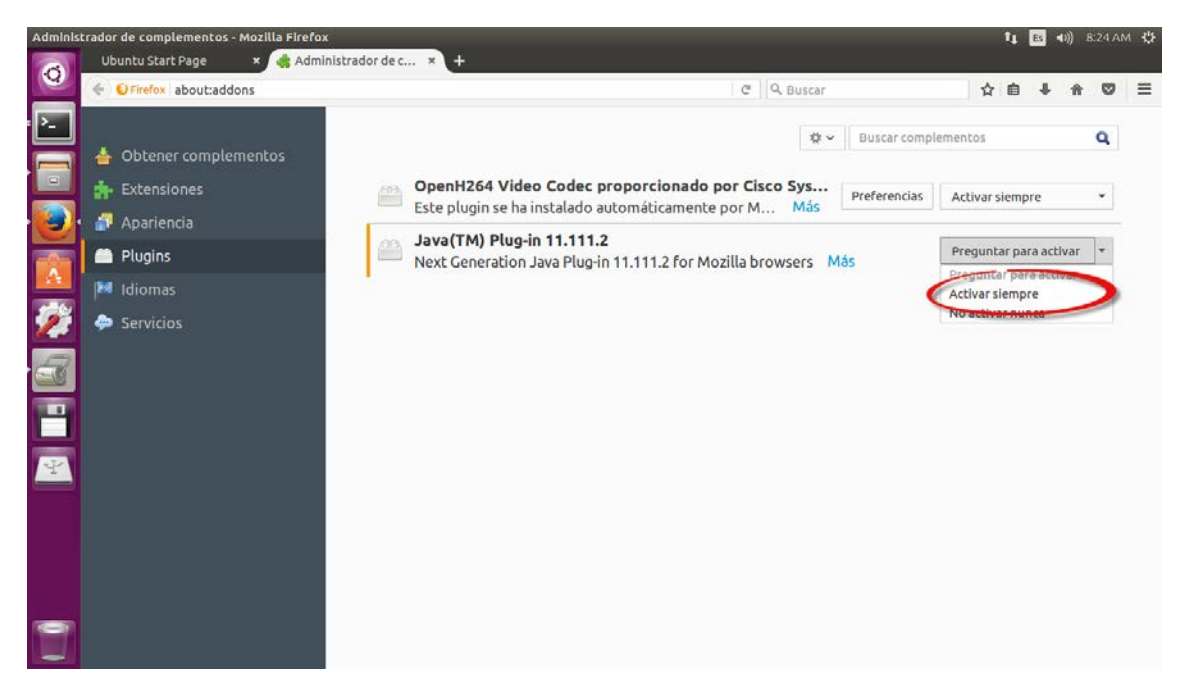

Verificar si java funciona en https://java.com/es/download/installed8.jsp

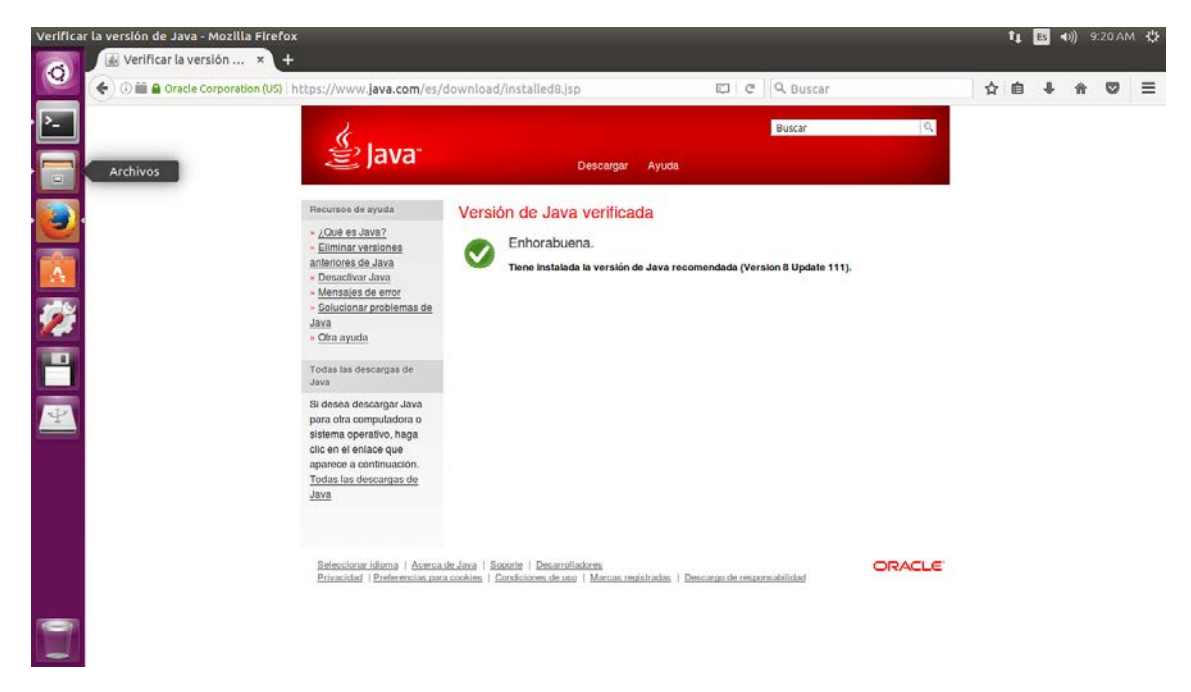

Asegurarnos de que tenemos el certificado instalado: Ir a Preferencias, Avanzado, Certificados y ver los certificados de personas

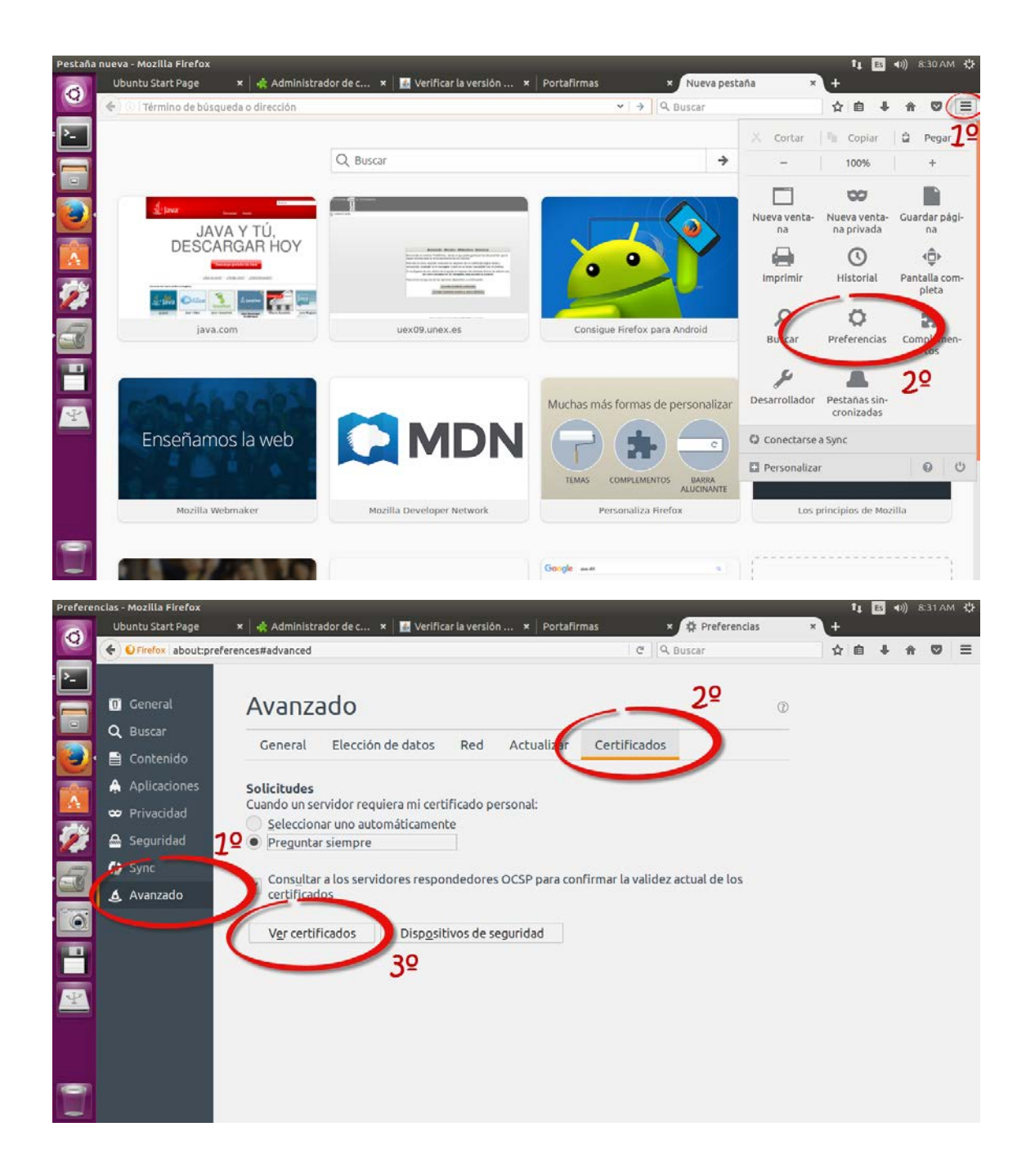

| Navegador web Firefox                                                                                                    | -                               |   | 11 | Es | (1)) 9 | :43 AN | 1 🔱 |
|----------------------------------------------------------------------------------------------------|---------------------------------|---|----|----|--------|--------|-----|
| Sus certificados         Sus certificados           Sus certificados         Pisonas           Servidores         Autoridades           Otros         | C Q Buscar                      | 1 | ē  | ÷  | Ĥ      | 0      | Ξ   |
| Nombre del certificado     Dispositivo de seguridad     Número de serie     Caduca el     R      FNMT-BCM     Software Security Device     04/07/2020 | Certificados                    | 0 |    |    |        |        |     |
| Configuración del sistema                                                                                                    | 'irmar la validez actual de los |   |    |    |        |        |     |
| Ver       Hacer copia       Hacer copia de todo       Importar       Eliminag         Aceptar                                                         |                                 |   |    |    |        |        |     |
|                                                                                                    |                                 |   |    |    |        |        |     |
| 7                                                                                                    |                                 |   |    |    |        |        |     |

Entrar en el portal pfirma https://uex09.unex.es/pfirma

Agregar excepción de seguridad (Avanzadas, Añadir excepción, Confirmar excepción de seguridad)

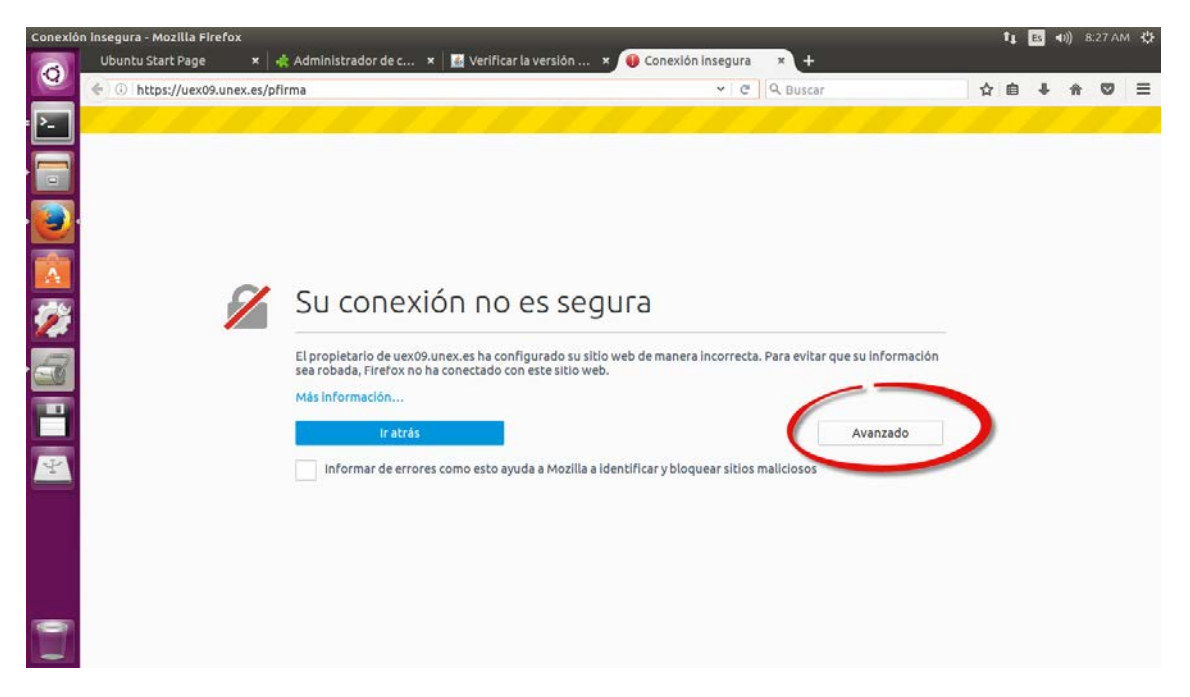

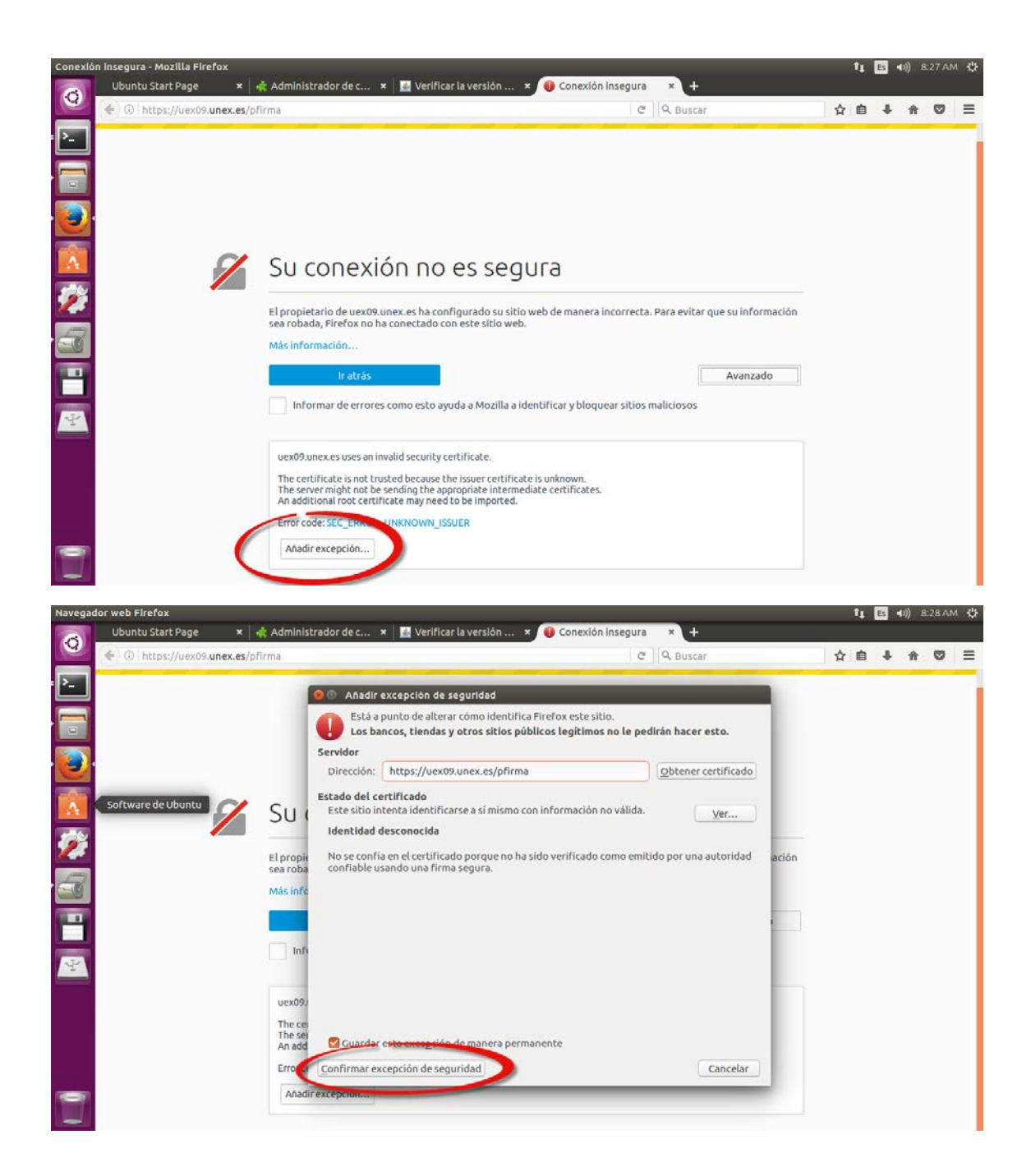

Una vez salga el portal, aceptar y confiar en todo lo que ponga (marcar no volver a mostrar cuando sea posible).

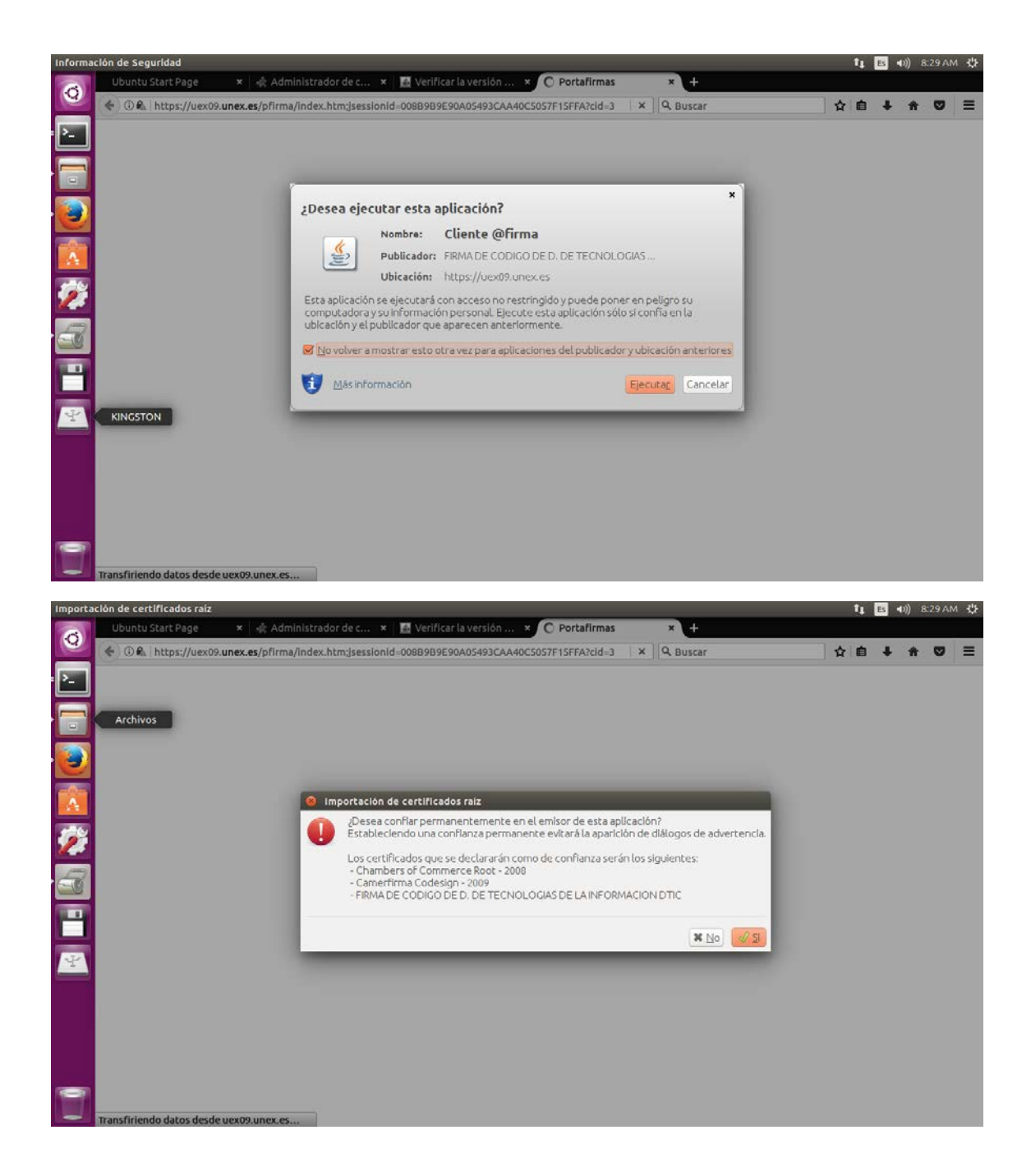

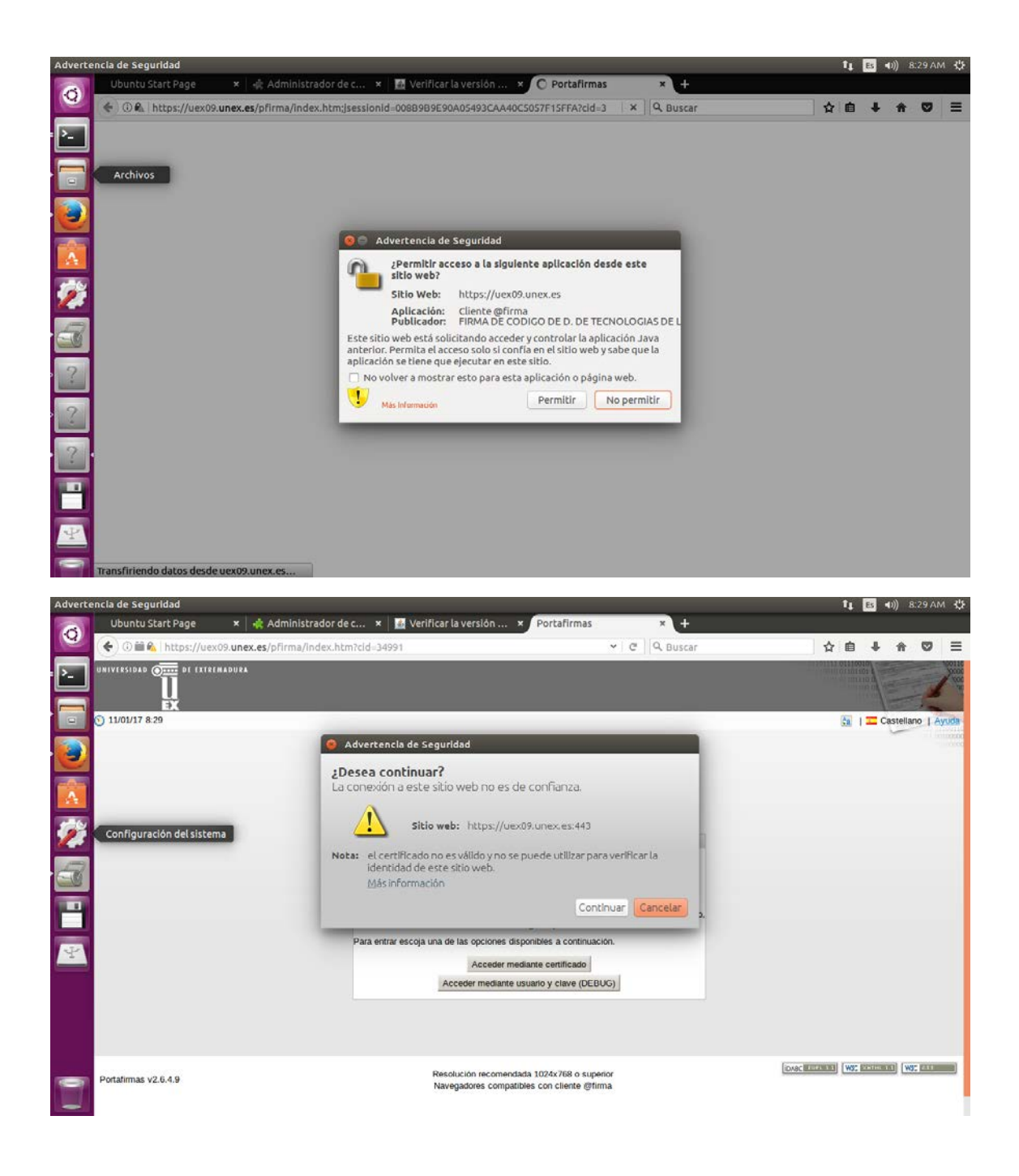

Para que no salgan mensajes de warning:

Descargar certificado de Terena SSL High Assurance CA 3 (http://goo.gl/6W9shN)

Abrir en terminar abrir carpeta java/bin y ejecutar ./ControlPanel (para abrir el panel de java también se puede hacer desde el escritorio dependiendo del gestor gráfico que tengas, en Ubuntu Mate por ejemplo aparece en Sistema -> Preferencias -> Otras -> Oracle Java 8 Plugin Control Panel.

Ir a pestaña Seguridad, Gestionar Certificados, e importar el certificado descargado en tipo de certificado CA de Sitio Seguro

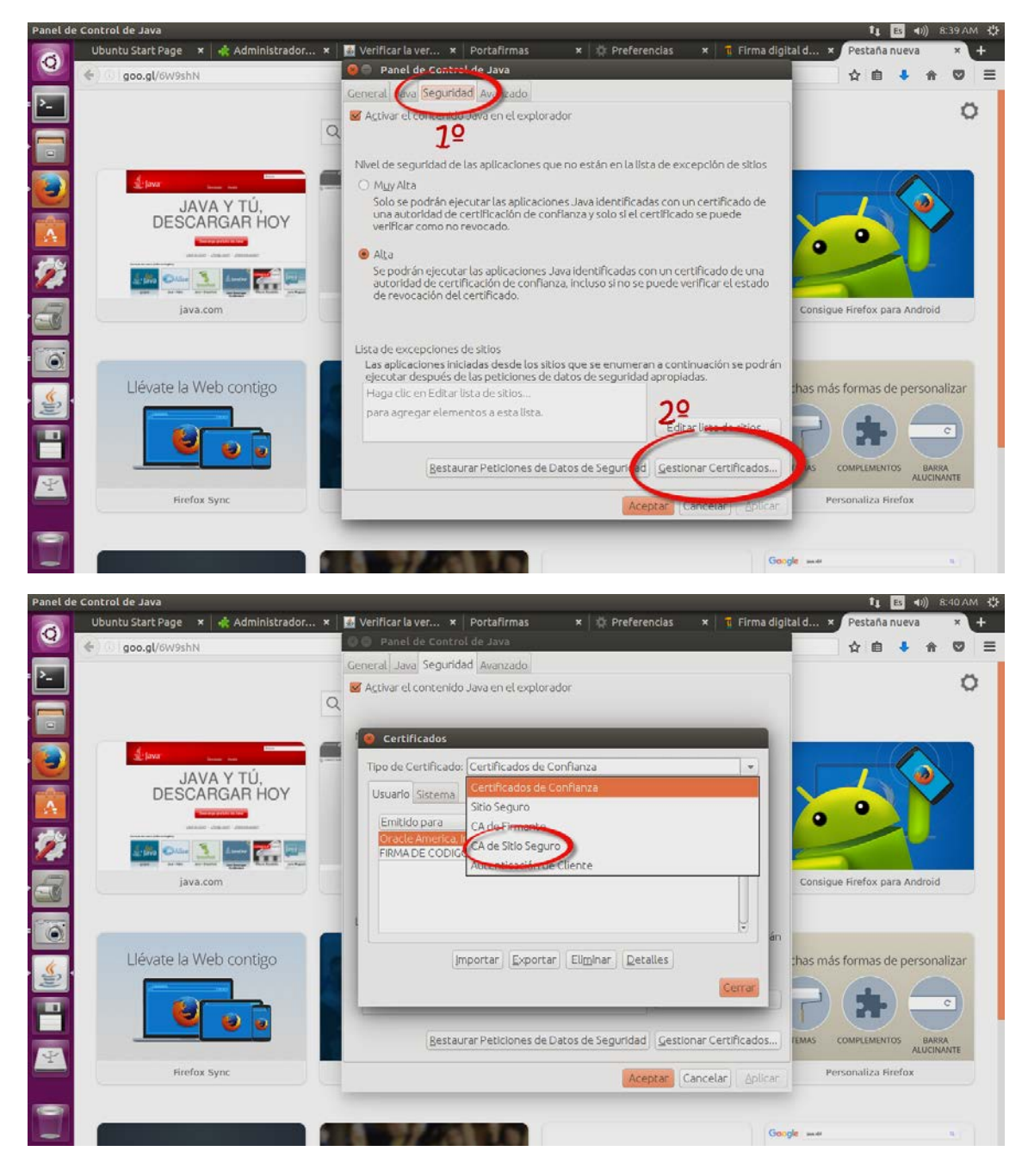

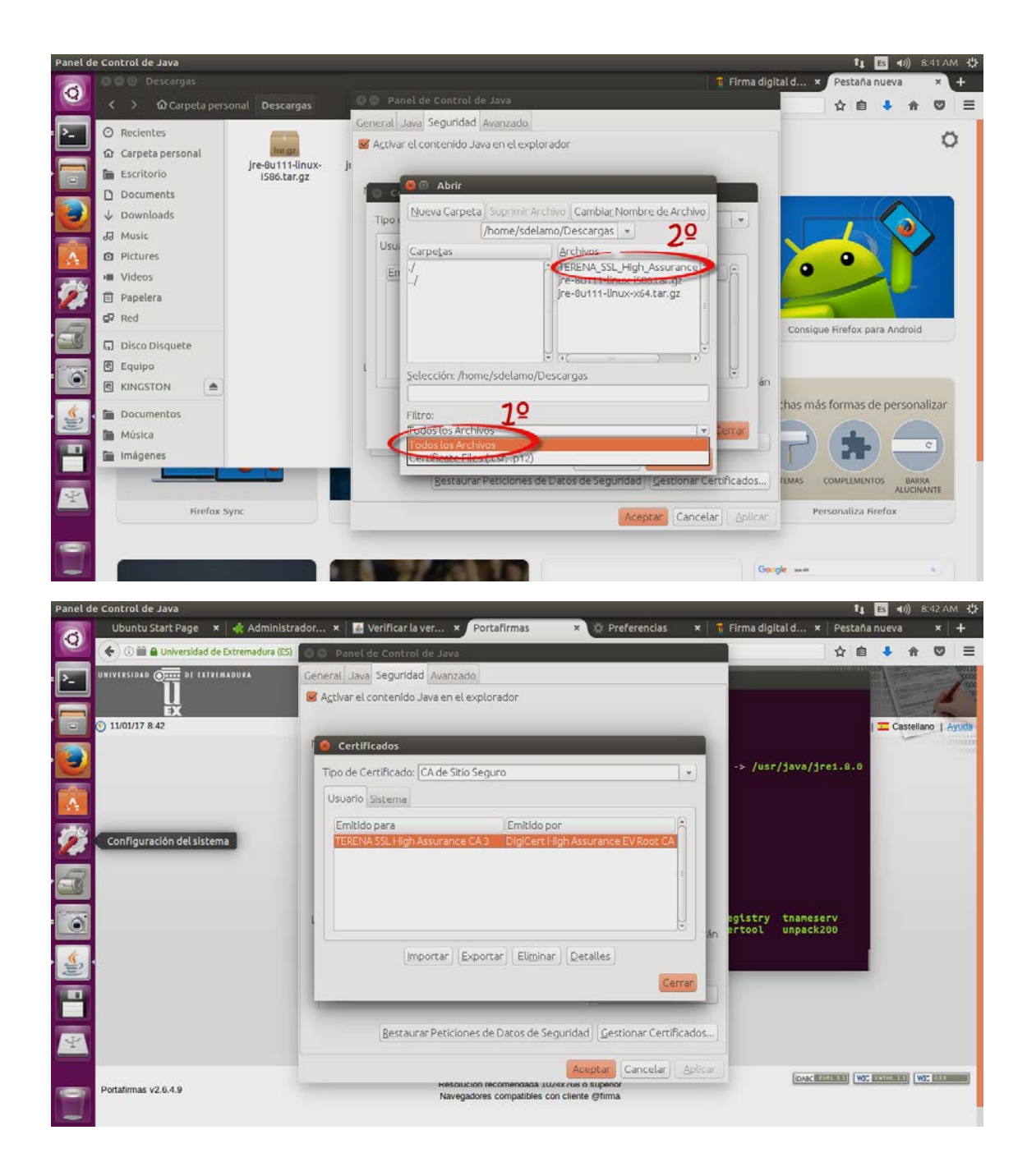

Ahora ya podremos entrar al portal sin problemas:

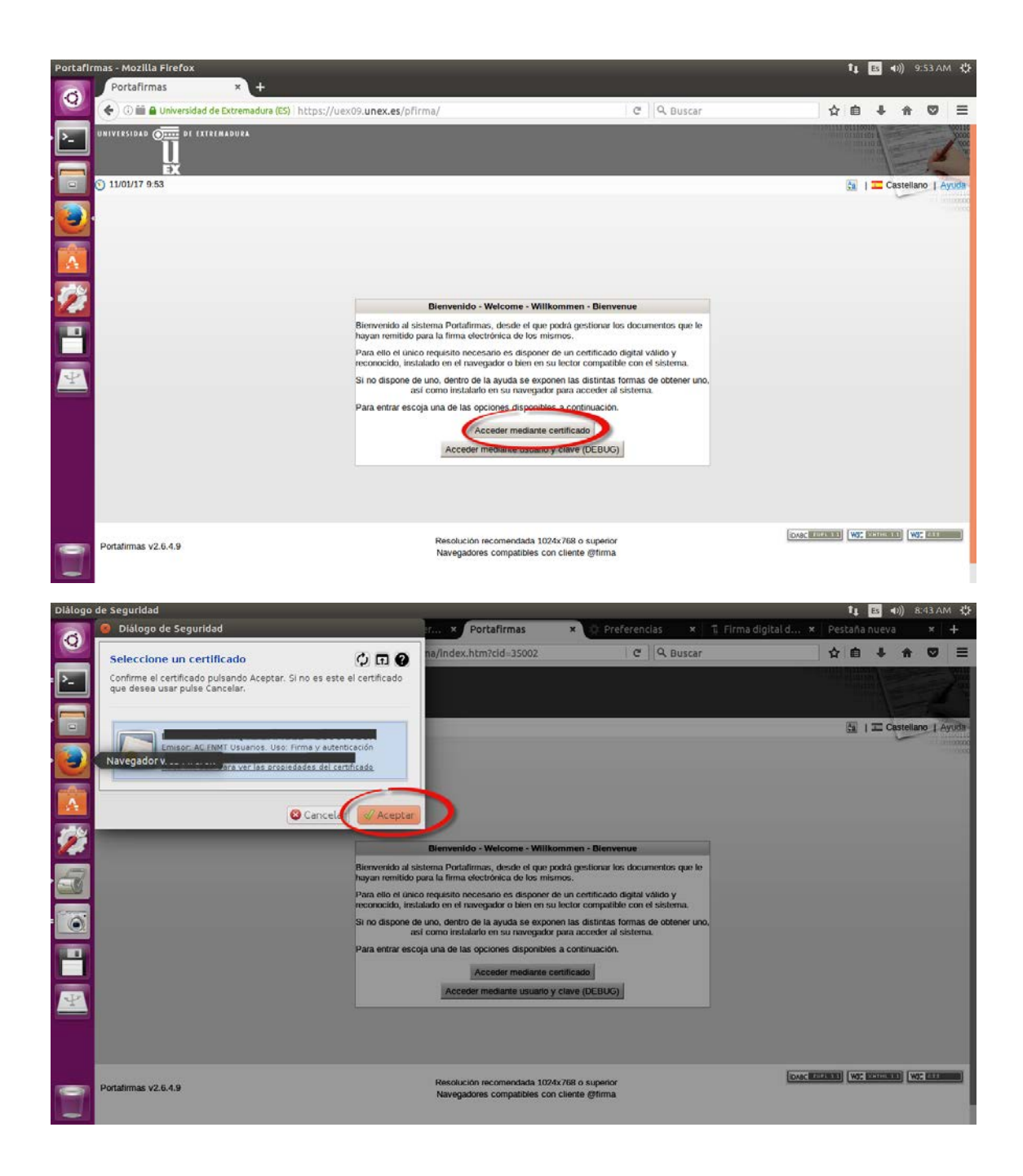

Este es el portal de portafirma, muy parecido a un cliente de correo.

Para firmar un acta, entrar en el acta en concreto y pulsar firmar

| Portafi | rmas - Mozilla Firefo | x           |         | 10 e 2000 a            | · <u></u>       |                        |                                             |                                       | 2 1 2          | 104020      | 1.51010    | 1               | ES     | <b>4</b> ))) | 8:43 AN   | n 4\$F     |
|---------|-----------------------|-------------|---------|------------------------|-----------------|------------------------|---------------------------------------------|---------------------------------------|----------------|-------------|------------|-----------------|--------|--------------|-----------|------------|
| 0       | Ubuntu Start Pa       | ge<br>ad de | × •     | dura (ES) https://uexi | 09.unex.es/pfir | aver ×<br>ma/request/i | Portafirmas                                 | × 0 Pr<br>5003                        | eferencias     | × T Firma   | digital d. | × Pesta         | ña nu  | eva          | ×         | +          |
| · -     | Terminal              | DE EX       | TREMADU | RA.                    |                 |                        |                                             |                                       | Fi -           |             |            | 1               |        |              | -         | 34 min     |
|         | 11/01/17 8:43         |             |         | 176                    |                 |                        |                                             |                                       |                |             | 4          | 1 🔤 1 🗷 🏹 1     | Confe  | guración     | I Ayuda   | Sale       |
|         | Peticiones            |             | Firmar  | Visto Bueno Devolver   | Acciones 🗢      |                        |                                             |                                       |                |             |            |                 | Pen    | dientes (    | (6 Result | tados)     |
|         | C materies (1)        |             | 0       | Remitente/s            |                 |                        | Asunto                                      |                                       | ÷              | Referencia  | ÷          | Entrada         | ÷      | Ac           | tualizad  | <b>8</b> ÷ |
| A       | En espera (0)         |             |         |                        | Leido 🙀         |                        |                                             |                                       |                |             |            | 08/06/2016 12:5 | 8      | 17/06/2      | 2016 13:  | 54<br>58   |
| 100     | Log envirances (1)    |             |         |                        | Leido 🔗         |                        |                                             |                                       |                |             |            | 08/06/2016 12:5 | 5      | 09/11/2      | 2016 09:: | 24         |
| 1       | Aplicaciones          |             | 0 5     | and the second second  | Leido 💦         |                        |                                             |                                       |                |             |            | 08/06/2016 12:5 | 3      | 09/12/2      | 2016 12:- | 47         |
| 1       | Etiquetas             |             |         |                        | Leido 🌽         |                        |                                             |                                       |                |             |            | 08/06/2016 12:5 | 2      | 16/12/3      | 2016 12:  | 46         |
| CU      |                       |             |         |                        | Nuevo           | prueba                 |                                             |                                       |                |             |            | 08/06/2016 12:3 | 9      | 08/06/2      | 2016 12:  | 39         |
| 6       |                       |             |         |                        |                 | Opcio                  | nes de listados: PD                         | F XML Hoj                             | a de cálculo[] | Texto plano |            |                 |        |              |           |            |
| H       | Portafirmas v2.6.4.9  |             |         |                        |                 | Resoluc<br>Navega      | ción recomendada 10<br>adores compatibles o | 024x768 o superi<br>con cliente @firm | or<br>a        |             |            | loan surgers    | WSC EX |              | WSC CEE   |            |
| ¥       |                       |             |         |                        |                 |                        |                                             |                                       |                |             |            |                 |        |              |           |            |
|         |                       |             |         |                        |                 |                        |                                             |                                       |                |             |            |                 |        |              |           |            |
| 7       |                       |             |         |                        |                 |                        |                                             |                                       |                |             |            |                 |        |              |           |            |

| International Committee | ersidad de Extremadura (ES) https://uex09.unex.es/pfirr                                          | ma/request/request.htm?cid=35011 C    Q Bu                              | Iscar            | ☆ 🗉       | + 1        |              |
|-------------------------|--------------------------------------------------------------------------------------------------|-------------------------------------------------------------------------|------------------|-----------|------------|--------------|
|                         |                                                                                                  |                                                                         |                  | 8         |            | -            |
| 11/01/17 8:44           | 010                                                                                              |                                                                         | <b>e</b> 1 m     | 1 💷 🖬 1 💷 | ntiguració | in I Ayuda   |
| Peticiones              | Firmar Devolver Acciones                                                                         |                                                                         |                  | P         | endientes  | s (6 Result  |
| Redactar                | Firma                                                                                            |                                                                         |                  |           | An         | terior   Sig |
| En espera (U)           | Usar certificados almacenados en O Manarata                                                      | O Bastellemes                                                           |                  |           |            |              |
| Software de Ub          | untu                                                                                             | C Ponaimues                                                             |                  |           |            |              |
| Car crivinges (1)       | Asunto                                                                                           | Referencia                                                              | Actualizada      |           |            |              |
| Aplicaciones            | no sale el texto                                                                                 |                                                                         | 16/12/2016 12:46 | 0.        | 4          |              |
| Etiquetas               | Observaciones<br>1000 caracteres                                                                 |                                                                         |                  |           |            |              |
|                         |                                                                                                  |                                                                         |                  |           |            |              |
| Index Accesses          | disponibles                                                                                      |                                                                         |                  |           |            |              |
|                         | disponibles                                                                                      | 0                                                                       |                  |           |            |              |
|                         | disponibles                                                                                      | Firmar Copcelar                                                         |                  |           | 4          |              |
|                         | disponibles                                                                                      | Firms Capelar                                                           |                  |           |            |              |
|                         | disponibles                                                                                      |                                                                         |                  |           |            |              |
|                         | disponibles                                                                                      | Finns Castar                                                            |                  |           |            |              |
|                         | disponibles<br>Documentos (1) Comentarios (0) Conversacion                                       | res (0) Historico de estados (1)                                        |                  |           |            |              |
|                         | disponibles Documentos (1) Comentarios (0) Conversacion                                          | res (0) Historico de estados (1)                                        |                  |           |            |              |
|                         | disponibles Documentos (1) Comentarios (0) Conversacion Nombre +                                 | res (0) Historico de estados (1)                                        |                  |           | Accione    | 25           |
|                         | disponibles  Documentos (1) Comentarios (0) Conversacion Nombre •  DE2 MANDIO Munuel Lisurio off | res (0) Historico de estados (1)                                        |                  | 0         | Accione    | 85           |
|                         | disponibles  Documentos (1) Comentarios (0) Conversacion Nombre + PF2-MAN010 Munual Usuario pdf  | nes (0) Historica de estados (1)<br>Tipo e<br>TIPO DE DOCUMENTO GENERAL |                  | G         | Accione    | 25           |

| and the second second second                                                                                                    |                                                              |                                           | THE REAL PROPERTY AND ADDRESS OF ADDRESS OF ADDRES |                       |         |        |           |                      |
|----------------------------------------------------------------------------------------------------|--------------------------------------------------------------|-------------------------------------------|----------------------------------------------------------------------------------------------------|-----------------------|---------|--------|-----------|----------------------|
| 🧿 Diálogo de S                                                                                                    | Senuridad                                                    | er × Portafir                             | mas 🗙 🌣 Preferencias                                                                                                    | 🗙 👖 Firma digital d 🗙 | Pestaña | nuev   | a         | × +                  |
| Seleccione u<br>Confirme el cert                                                                                                    | uipo<br>un certificado<br>tificado pulsando Aceptar. Si no e | s este el certificado                     | ist.htm?cld=35011 C Q Bu                                                                                                    | scar                  | ☆ 自     | +      | A         |                      |
| que desea usar                                                                                                    | r pulse Cancelar.                                            |                                           |                                                                                                    | 1                     |         |        |           | 2.34                 |
| Emr                                                                                                    | sor: AC FNMT Usuarios. Uso: Firma y                          | autenticación                             |                                                                                                    | € 1 a. I              |         | Pendia | acion   A | vuda   S<br>tesultad |
| Hag Hag                                                                                                    | a clic aquí para ver las propiedades                         | del certificado                           |                                                                                                    |                       |         |        | Anterio   | Siguia               |
| -                                                                                                    |                                                              | Portafirmas                               |                                                                                                    |                       |         |        |           |                      |
|                                                                                                    | 😮 Ca                                                         | xelar 🖉 Aceptar                           | Referencia                                                                                                    | Actualizada           |         |        |           |                      |
| Aplicaciones                                                                                                    | no sale el texto                                             |                                           |                                                                                                    | 16/12/2016 12:46      | 0       | Q      |           |                      |
| Etiquetas                                                                                                    | Observaciones                                                |                                           |                                                                                                    |                       |         |        |           |                      |
| No. of Lot of Lot of Lo | disponibles                                                  |                                           |                                                                                                    |                       |         |        |           |                      |
|                                                                                                    | disponibles                                                  |                                           | rmar Cancelar                                                                                                    |                       |         |        |           |                      |
| - farmer                                                                                                    | disponibles                                                  |                                           | Cancelar                                                                                                    |                       |         |        |           |                      |
|                                                                                                    | disponibles Documentos (1) Comet                             | tarios (0) Corversaciones (0) Histórico ( | e estados (1)                                                                                                    |                       |         |        |           |                      |
|                                                                                                    | Documentos (1) Comer                                         | tanos (0) Conversaciones (0) Historico (  | ie estados (1)<br>Tipo a                                                                                                    |                       |         | Acc    | tones     |                      |

| Solicies | a ac permaa          |                                                 |                                       |                                                   |                                           |                       | 14 🖪             | ♠)) 8:44 AM 👯         |
|----------|----------------------|-------------------------------------------------|---------------------------------------|---------------------------------------------------|-------------------------------------------|-----------------------|------------------|-----------------------|
| 6        | 🧧 Solicitud de       | permiso                                         |                                       | SVerm X Portafirmas                               | × 🔅 Preferencias                          | 🗙 🗍 Firma digital d 🗙 | Pestaña nue      | va × +                |
|          | Desear               | roceder a cargar y fi<br>permitirlo?            | mar ficheros de su sistema.           | firma/request/request.htm?                        | cid=35011   C   Q                         | Buscar                | ☆ 自 ♣<br>1       | ★ ♥ Ξ × Z 34 mm       |
|          | S 11/01/17 8:44      | 01Q                                             |                                       |                                                   |                                           | S 1 (d)               | I E Ca I Scotla  | ración   Ayuda   Sate |
|          | Peticiones           | Firmar Devolver                                 | Acciones =                            |                                                   |                                           |                       | Pendi            | entes (6 Resultados)  |
| e        | inge roedactie       | Firma                                           | _                                     | _                                                 | _                                         | _                     |                  | Anterior   Siguiente  |
|          | En espera (0)        | Usar certificat                                 | los almacenados en O <sub>Naveg</sub> | ador 🔿 Portafirmas                                |                                           |                       |                  | -                     |
|          | Enviadas (1)         |                                                 | Asunto                                |                                                   | Referencia                                | Actualizada           |                  |                       |
| 1        | Aplicaciones         | no sale el texto                                |                                       |                                                   | 00                                        |                       |                  |                       |
| 8        | Etiquetas            | Observaciones<br>1000 caracteres<br>disponibles |                                       |                                                   |                                           |                       |                  |                       |
|          |                      | _                                               | _                                     | Firmar                                            | ancelar                                   | _                     |                  |                       |
|          |                      | Documentos (1)                                  | Comentarios (0) Conversa              | aciones (0) Histórico de estado                   | s (1)                                     |                       |                  |                       |
| _        |                      |                                                 | Nombre +                              |                                                   | Tipo                                      | •                     | Ar               | ciones                |
|          |                      | PF2-MAN010-Ma                                   | nual Usuario.pdf                      | TIPO C                                            | E DOCUMENTO GENERAL                       |                       |                  |                       |
| 7        | Portatirmas v2.6.4.9 |                                                 |                                       | Resolución recomendada<br>Navegadores compatibles | 1024x768 o superior<br>con cliente @firma | linage                | Rozani) (wr. nar | (W): CO2000           |